## Dicas de Instalação

Use *tablet* Android com tela de 10 polegadas.

Esse software foi testado nas marcas Acer, Samsung e LG.

Existem **duas formas** de fazer a instalação desse aplicativo:

1 - Baixar o arquivo instalador (arquivo .apk) em um <u>computador</u>, depois transferi-lo (via cabo USB) para o *tablet* e fazer a instalação;

2 - Baixar o arquivo instalador (arquivo .apk) diretamente para o <u>tablet</u> e fazer a instalação.

## 1ª Forma de instalação (baixar o arquivo no computador)

- Abra um navegador (como o Mozilla Firefox, Internet Explorer, Google Chrome etc);
- Entre no site: www.projetoparticipar.unb.br

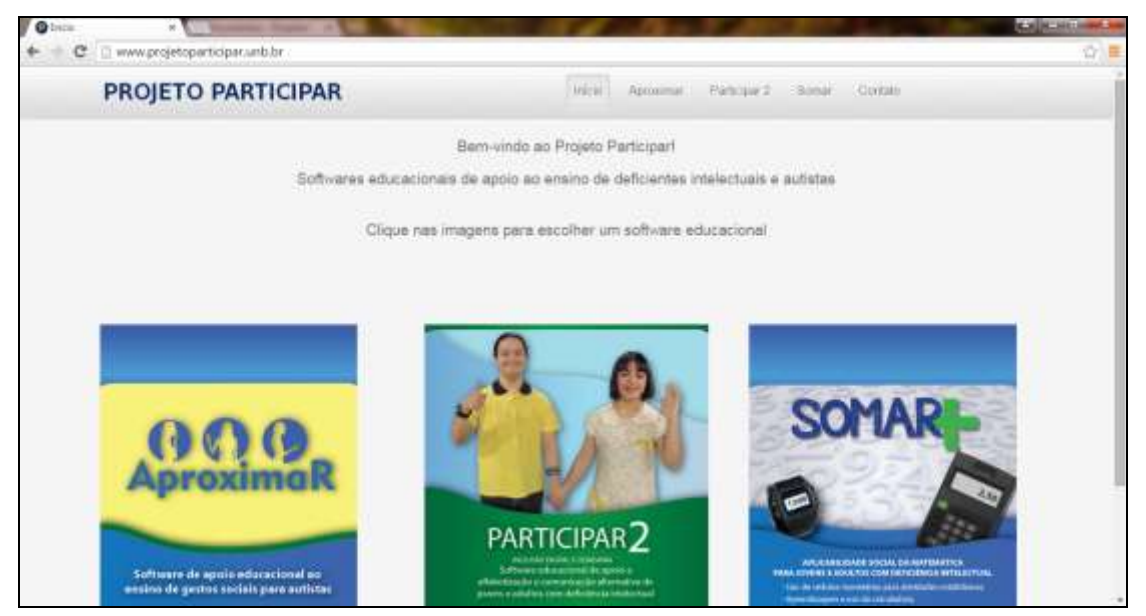

 Preencha o cadastro com seus dados, leia e aceite os termos de uso e clique em Enviar;

| ÷. | C D http://www.projetoparticipar.unb.br/download-participar-2 | <b>U</b> * <b>U</b> |
|----|---------------------------------------------------------------|---------------------|
| -  | Nome Complete -                                               |                     |
|    |                                                               |                     |
|    | CRF-1                                                         |                     |
|    | Data de Nascimento -                                          |                     |
|    | Mes a Dia 2015 a 🖽                                            |                     |
|    | E-mail •                                                      |                     |
|    | Cidade de Residência -                                        |                     |
|    | Estastio(UP) +                                                |                     |
|    | Local onde trabalha -                                         |                     |
|    |                                                               |                     |
|    | Foixa étaria das pessoas -                                    |                     |

- Então, surgirá uma tela com um link. Clique nesse link e aguarde o download ser concluído;
- Após terminado o *download* do instalador (arquivo .apk), procure o local para onde o arquivo foi transferido. Geralmente, é uma pasta com o nome de Downloads (ou Transferências). Então, copie o arquivo .apk., clicando nele e utilizando o atalho Ctrl + C):

|                                                                                | Contract of the second second s | 100                     |                     |            | CON- SHOW            |
|--------------------------------------------------------------------------------|----------------------------------------------------------------------------------------------------|-------------------------|---------------------|------------|----------------------|
| A Storage in a Storage                                                         | e develoads                                                                                                    |                         | _                   |            | +   ++ Presse Compas |
| Chânging 🖝 👘 🛄 Alina                                                           | Corpetitieson * Dreve                                                                                                    | Notes parts             |                     |            | E • G •              |
| St Favoriton                                                                   | Roma                                                                                                    | Data da medificação     | Ten                 | Terrenter  |                      |
| Area de Trobalho                                                               | Participation                                                                                                    | (0.64.2025.014)         | Segure APE          | ALL SALVAR |                      |
| and the set                                                                    |                                                                                                    | Curt + C                |                     |            |                      |
| Bibliotece  Decommentes  Decommentes  Decommentes  Decommentes  Vision  Vision |                                                                                                    |                         |                     |            |                      |
|                                                                                |                                                                                                    |                         |                     |            |                      |
| 🖣 Cemputatai                                                                   |                                                                                                    |                         |                     |            |                      |
| Se facts                                                                       |                                                                                                    |                         |                     |            |                      |
| Participar apk /<br>Arguino APC                                                | Order for membraic, 06.04.20(3.004)<br>Tamanting 129.148                                                                                                    | Data in congres 18/04/2 | us <del>19-50</del> |            |                      |

• Conecte o cabo USB do tablet no computador e entre no dispositivo:

| v · · · Conga                                                                                                    | ador +                                                                                                    | • 4 Atalia Crystalla |
|----------------------------------------------------------------------------------------------------|----------------------------------------------------------------------------------------------------|----------------------|
| Organize +                                                                                                    | datas Propriedadas de interne Destrutato ou afeirar lors programa. Magaia unidade da rede Ador Fainal da Controle                                                                                                    | S+ G 0               |
| Fic Férnites<br>Area de Trabalho<br>Downlaats<br>Locele                                                          | Unidades de Diran Bipido (2)  Divo lasat(0)  Divo lasat(0)  Divo lasat |                      |
| Bildonan  Decorrentes  Decorrentes  Decorrentes  Decorrentes  Decorrentes  Decorrentes  Decorrentes  Decorrentes | Verdade de DVG-RN (E)<br>• CARDO (E)<br>• My Restande<br>* Alterna<br>• CARDO (E)                                                                                                    |                      |
| E Dece Loca (c)<br>L Dece Loca (c)<br>≤ Missa Loca (c)<br>⊂ Card<br>⊂ Card<br>⊂ Tarker                           | Weak Versitie<br>Weak Reservente                                                                                                    |                      |
| The fault                                                                                                    |                                                                                                    |                      |

• Escolha um local de armazenamento no tablet para a transferência do arquivo:

| Country - Computation                                                                                                    | br - William tandado - 1    | - [4] Autor Mar Instant P |
|----------------------------------------------------------------------------------------------------|-----------------------------|---------------------------|
| Cogaranae +                                                                                                    |                             | E+ (1. 0                  |
| Sit Ferenikos                                                                                                    |                             |                           |
| Excell<br>Excellence<br>Excellence<br>Excellence<br>Makerie<br>Veines<br>Veines<br>Compositente<br>Excellence forgulater<br>Compositente<br>Excellence forgulater<br>Tables<br>Factor<br>Factor | 7,27 All hand() de [ 11 120 |                           |
| Tablet                                                                                                    | Tupuy soudo 🗰               |                           |

• Escolha uma pasta para a transferência do arquivo. Sugere-se colocar na pasta Downloads ou Documents:

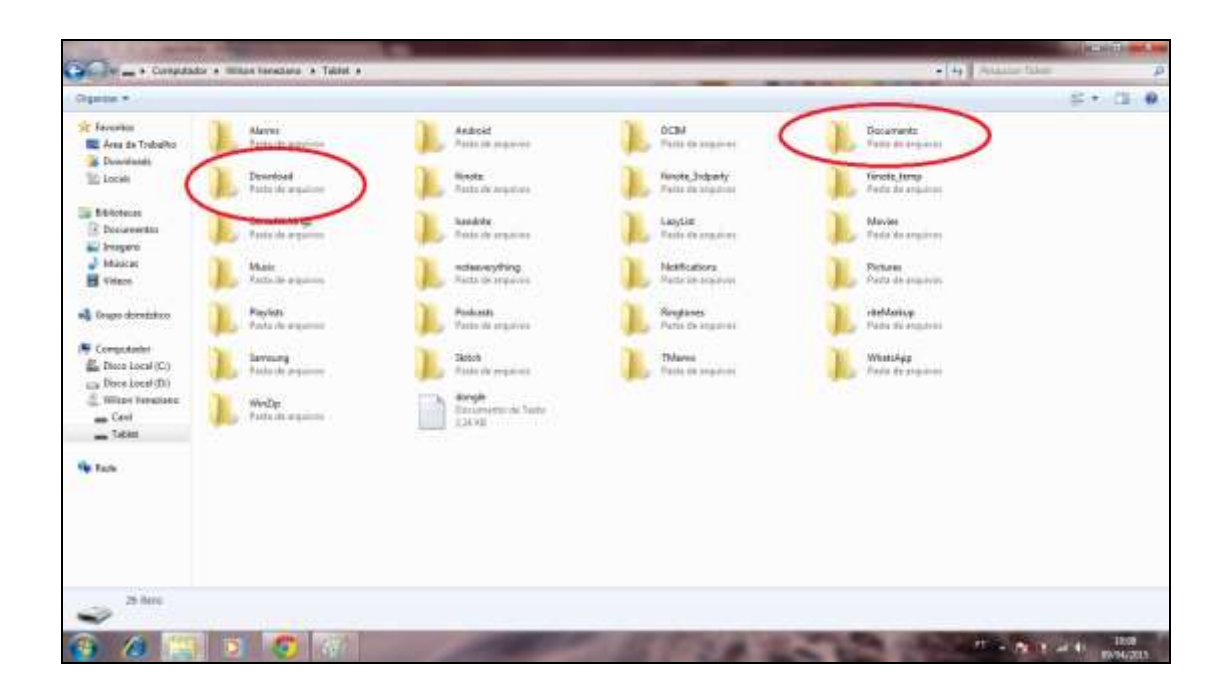

• Após entrar na pasta, use o atalho Ctrl + V para transferir o arquivo:

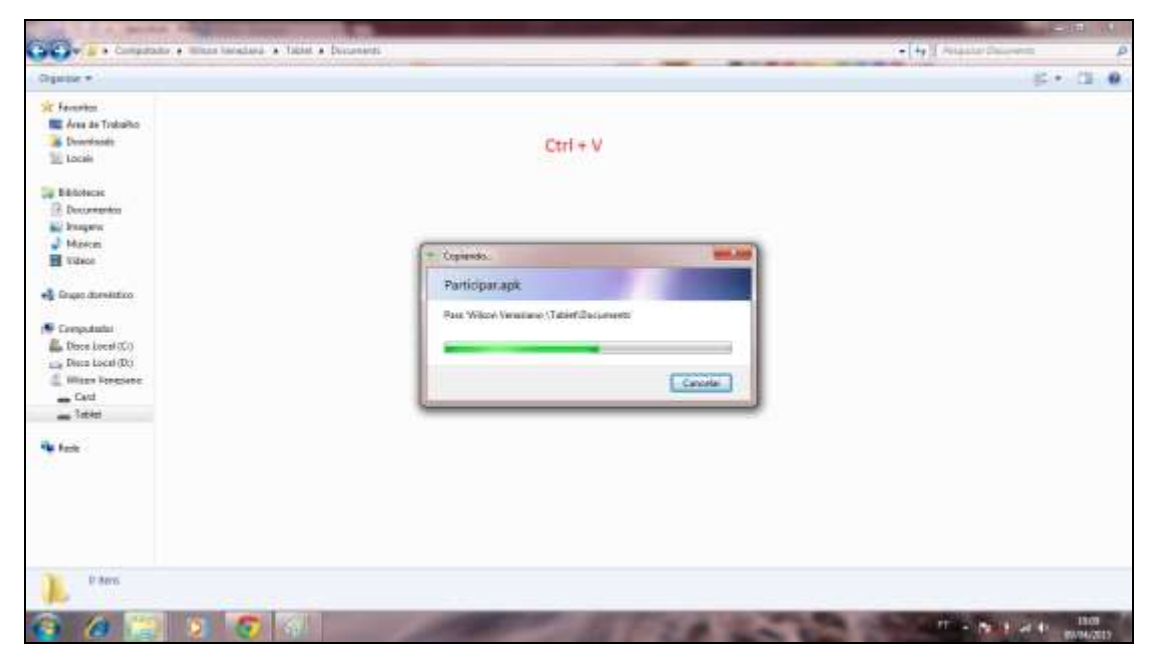

- Após término da transferência, desconecte o cabo USB do tablet;
- No tablet, é preciso acessar a pasta para onde foi transferido o arquivo.
  Dependendo do modelo, use a funcionalidade Gerenciador de Arquivos, Meus Arquivos ou outra:

| <u>6</u> 20     | _                       | 0.526.021     | 0.021-0      |              |              |               | 💐 🖀 📶 🖬 10h14 |
|-----------------|-------------------------|---------------|--------------|--------------|--------------|---------------|---------------|
| Aplic           |                         | Widg          | jets         |              |              |               | k 🚣 -         |
| ?               | $\overline{\heartsuit}$ | 83            | * -<br>× 0   | Ō            | *            | 4             | 0             |
| Ajuda           | Alarme                  | Brain Challen | Galeuladora  | Gámera       | Cham: não re | Fotos         | ChatON        |
| 0               | Ô                       |               |              | **           | 0            |               | 2             |
| Chrome          | Config                  | Contatos      | Downloads    | Dropbox      | E-mail       | Economia de   | Galeria       |
| 2               | <b>M</b>                | 8             | 8+           |              | talk         |               |               |
| Game Hub        | Gmail                   | Google        | Googles      | Group Play   | GTAIK        | Internet      | Learning Hub  |
|                 | 2                       |               | 2            | 2            | -            |               | 0             |
| Little Big City | Littlest Pet Sh.        | Local         | Manual do us | Maps         | Mensagen     | Meus Arquivos | I usic Player |
| H               |                         | Т             | S            | Ų            |              |               |               |
| MyApps Wizard   | Navegação               | Notas         | Paper Artist | Pesquisa por | Play Filmes  |               |               |
|                 |                         |               | - Ö          |              |              |               |               |

• Escolha o local para a qual o instalador foi transferido:

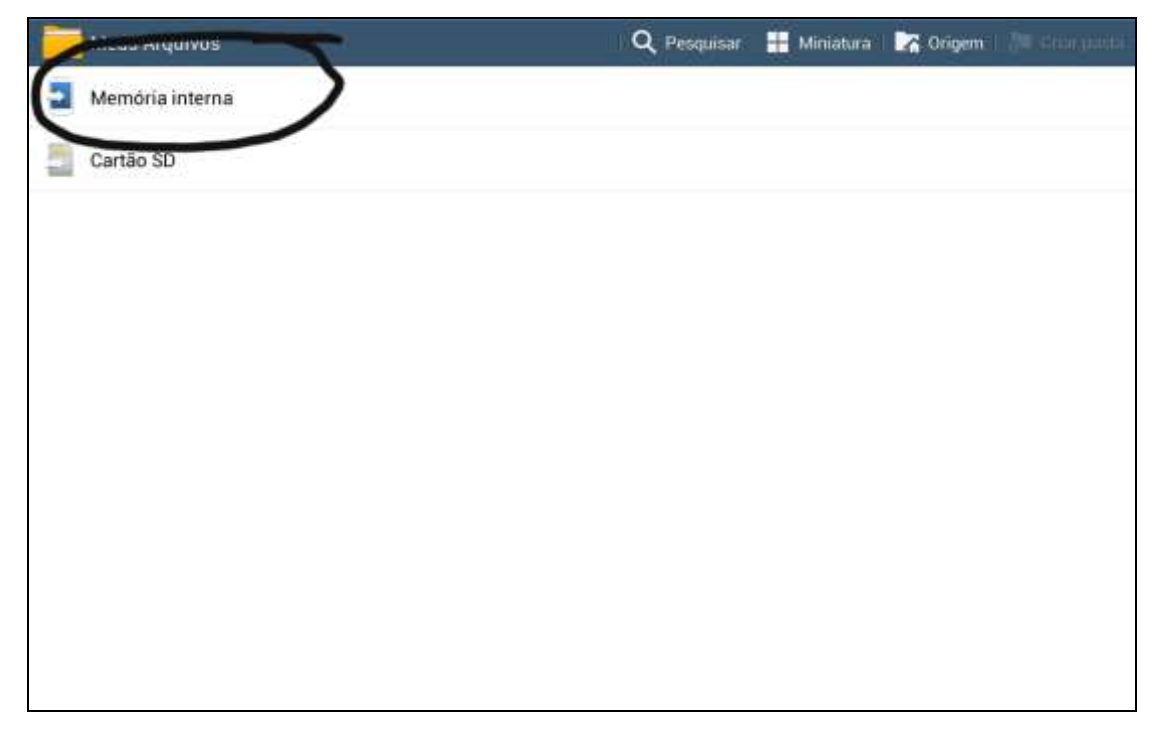

• Acesse a pasta para onde o instalador foi transferido (Documents, Documentos etc):

| Meus Arquivos       |   | 🔍 Pesquisar 📑 Miniatura 📑 Grupen 👼 Criar pasta |
|---------------------|---|------------------------------------------------|
| /storage/emulated/0 | t | Data Data                                      |
| storage             |   | PhotoEditor                                    |
| emulated            |   | Documents                                      |
| 0                   |   | 09/04/2015 10610                               |
| Alarms              |   | TMemo 29                                       |
| Android             |   | WhatsApp<br>07/01/2015 15h45                   |
| DCIM                |   | WinZip<br>02/01/2015 16h19                     |
| Documents           |   | DCIM<br>02/01/2015 16h18                       |
| Download            |   | Pictures<br>30/12/2014 19653                   |
| 5 fiinote           |   | GenialWriting2<br>23/12/2014 15h36             |
| filnote_3rdparty    |   | fiinote                                        |

• Encontre o instalador e o toque nele para iniciar a instalação:

| Meus Arquivos                 |          | (                | <b>Q</b> Pesquisar | 👭 Miniatura | 🔽 Origem | 🛜 Criar pasta |
|-------------------------------|----------|------------------|--------------------|-------------|----------|---------------|
| /storage/emulated/0/Documents |          | Documents        |                    |             |          | Data          |
| storage                       |          | Participar.apk   |                    |             |          | 109,5 MB      |
| emulated                      | BARTONAL | 09/04/2015 10h10 |                    |             |          |               |
| 0                             |          |                  |                    |             |          |               |
| Alarms                        |          |                  |                    |             |          |               |
| Android                       |          |                  |                    |             |          |               |
| DCIM                          |          |                  |                    |             |          |               |
| Documents                     | 1        |                  |                    |             |          |               |
| Download                      |          |                  |                    |             |          |               |
| 50 fiinote                    |          |                  |                    |             |          |               |
| fiinote_3rdparty              |          |                  |                    |             |          |               |
| the second second             | [        |                  |                    |             |          |               |

\_\_\_\_\_

• Pule para a seção ao final desse texto, intitulada INSTALANDO.

## 2ª Forma de instalação (baixar o arquivo diretamente no tablet)

- Entre em algum navegador (como o Internet Explorer, Chrome etc) que o *tablet* possua;
- Entre no site: www.projetoparticipar.unb.br

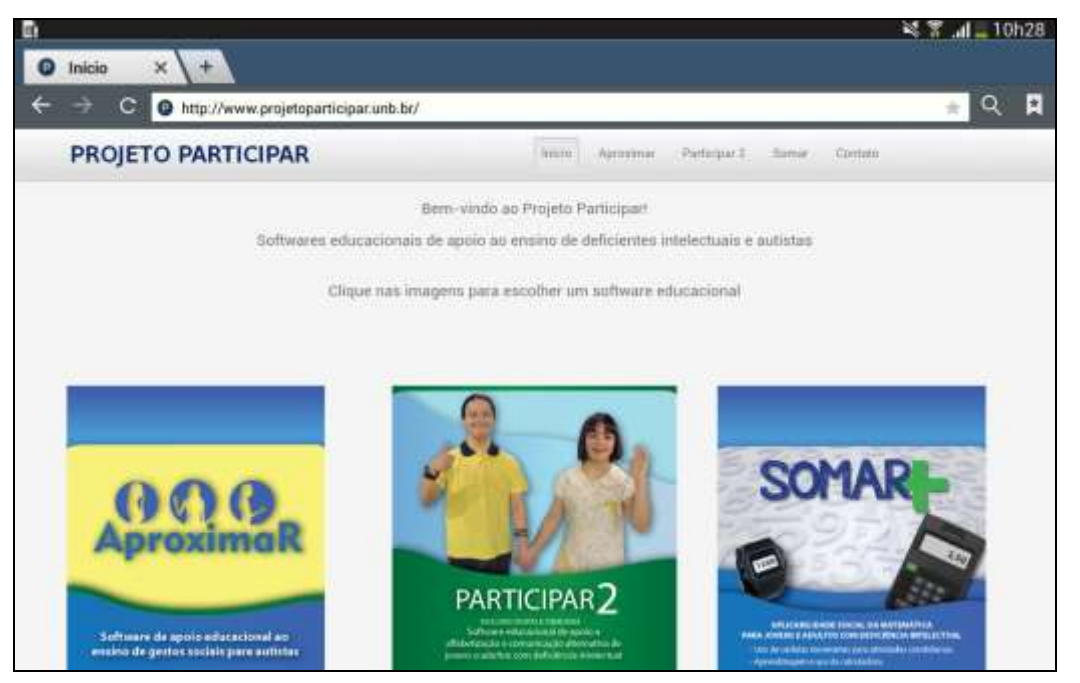

- Toque na imagem do programa desejado e depois escolha o ícone Download;
- Preencha o cadastro com seus dados, leia e aceite os termos de uso e clique em Enviar:

| C O http://www.projetoparticipar.unb.br/download-participar-2 |   | <b>≅</b> ★ 0 |
|---------------------------------------------------------------|---|--------------|
| Nome Complete *                                               | - |              |
| DRF -                                                         | 1 |              |
| Data de Nascimento -                                          |   |              |
| E-mails                                                       | 4 |              |
| Cidade de Residência -                                        |   |              |
| Entado(MF) *                                                  |   |              |
| Local onde Imbellis -                                         |   |              |
| Fatus étaris das passoss -                                    |   |              |

- Então, surgirá uma tela com um link. Toque nesse link e aguarde o download ser concluído;
- Após ser concluído o *download* do arquivo instalador (arquivo .apk), procure o local para onde o arquivo foi transferido. Geralmente é uma pasta com o nome de Downloads;
- Encontre o arquivo instalador e toque nele para iniciar a instalação:

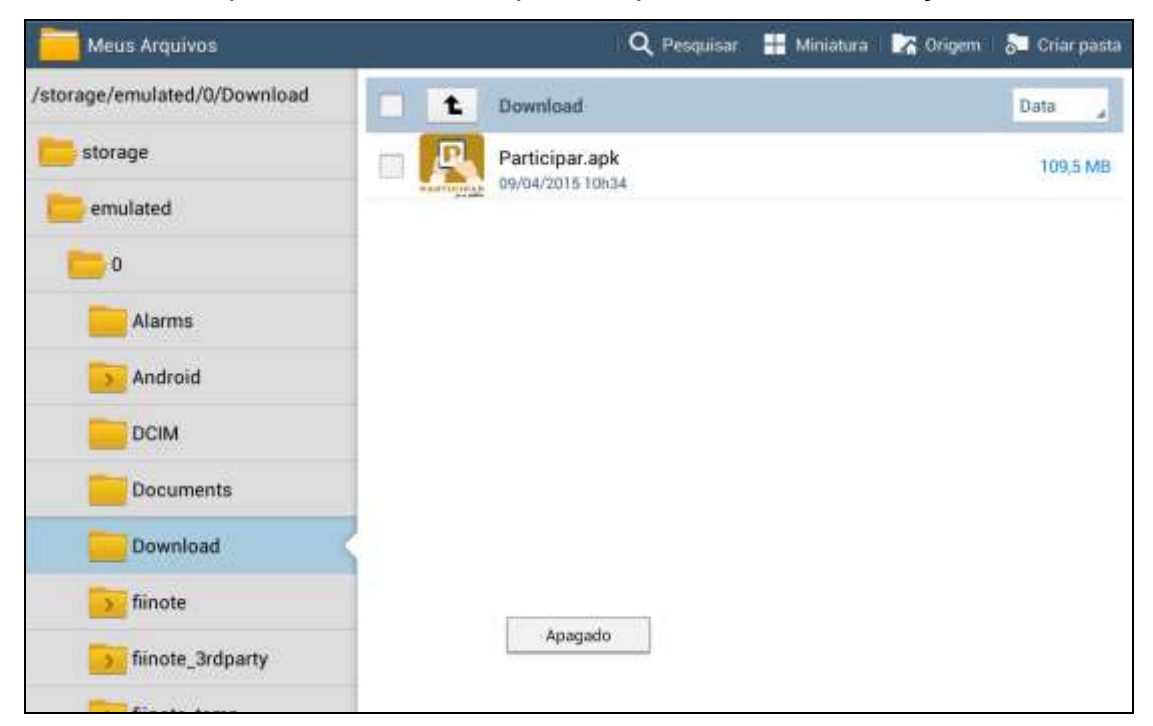

\_\_\_\_\_

• Pule para a seção ao final desse texto, intitulada INSTALANDO.

## **INSTALANDO**

 Atenção! Muitos tablet s vêm de fábrica configurados para não aceitar a instalação de aplicativos que não sejam da Play Store. Para liberar a instalação de nosso aplicativo, é necessário fazer as seguintes ações (é importante salientar que modelos diferentes de tablets podem ter caminhos diferentes...):

|                               |                                                           | Q Pesquisar                                                      | Ministeril | Dig Origini | Su Ortar pouta |
|-------------------------------|-----------------------------------------------------------|------------------------------------------------------------------|------------|-------------|----------------|
| /storage/emulated/0/Documents | PARTICIPAR                                                |                                                                  |            |             | Data           |
| storage                       |                                                           |                                                                  |            |             | 110,1 MB       |
| emulated                      |                                                           |                                                                  |            |             |                |
| 0                             |                                                           |                                                                  |            |             |                |
| Alarms                        | Instalação bioqueada                                      |                                                                  |            |             |                |
| Android                       | configurado para bloquear a<br>que não foram obtidos do G | seu dispositivo esta<br>i instalação de aplicativo<br>oogle Play | 26         |             |                |
| DCIM                          | Cancelar                                                  | Configurações                                                    |            |             |                |
| Documents                     |                                                           | -                                                                |            |             |                |
| Download                      |                                                           |                                                                  |            |             |                |
| fiinote                       |                                                           |                                                                  |            |             |                |
| filnote_3rdparty              |                                                           |                                                                  |            |             |                |
|                               |                                                           |                                                                  |            |             |                |

 É necessário entrar em Configurações, ir à aba de Segurança e procurar a opção de Administração do dispositivo:

|                                                                                                    | 💐 🚏 📶 613 🖬 21h23                                                                                                    |
|----------------------------------------------------------------------------------------------------|----------------------------------------------------------------------------------------------------|
|                                                                                                    |                                                                                                    |
| Segurança                                                                                          |                                                                                                    |
| Codificação                                                                                        |                                                                                                    |
| Codificar dispositivo<br>Senha necessária para decodificar o dispositivo toda vez que ele é ligado |                                                                                                    |
| Criptografar o cartão SD externo                                                                   |                                                                                                    |
| Localizar mes telefone                                                                             |                                                                                                    |
| Controles remotos                                                                                  |                                                                                                    |
| Alerta de alteração SIM                                                                            |                                                                                                    |
| Página Encon. dispositivo                                                                          |                                                                                                    |
| Senhas                                                                                             |                                                                                                    |
| Tornar senhas visiveis                                                                             | 2                                                                                                    |
| Administração do dispositivo                                                                       |                                                                                                    |
| Administradores de dispositivo<br>Exibir ou desativar administradores do dispositivo               |                                                                                                    |
| Fontes desconhecidas                                                                               |                                                                                                    |
|                                                                                                    | Segurança<br>Codificação<br>Codificação<br>Codificar dispositivo<br>Senha necessária para decodificar o dispositivo toda vez que ele é ligado<br>Criptografar o cartão SD externo<br>Localizar meu telefone<br>Controles remotos<br>Alerta de alteração SIM<br>Página Encon. dispositivo<br>Senhas<br>Tornar senhas visíveis<br>Administração do dispositivo<br>Exibir ou desativar administradores do dispositivo<br>Exibir ou desativar administradores do dispositivo |

• Selecione as opções de Fontes Desconhecidas e Verificar Aplicativos (opcional):

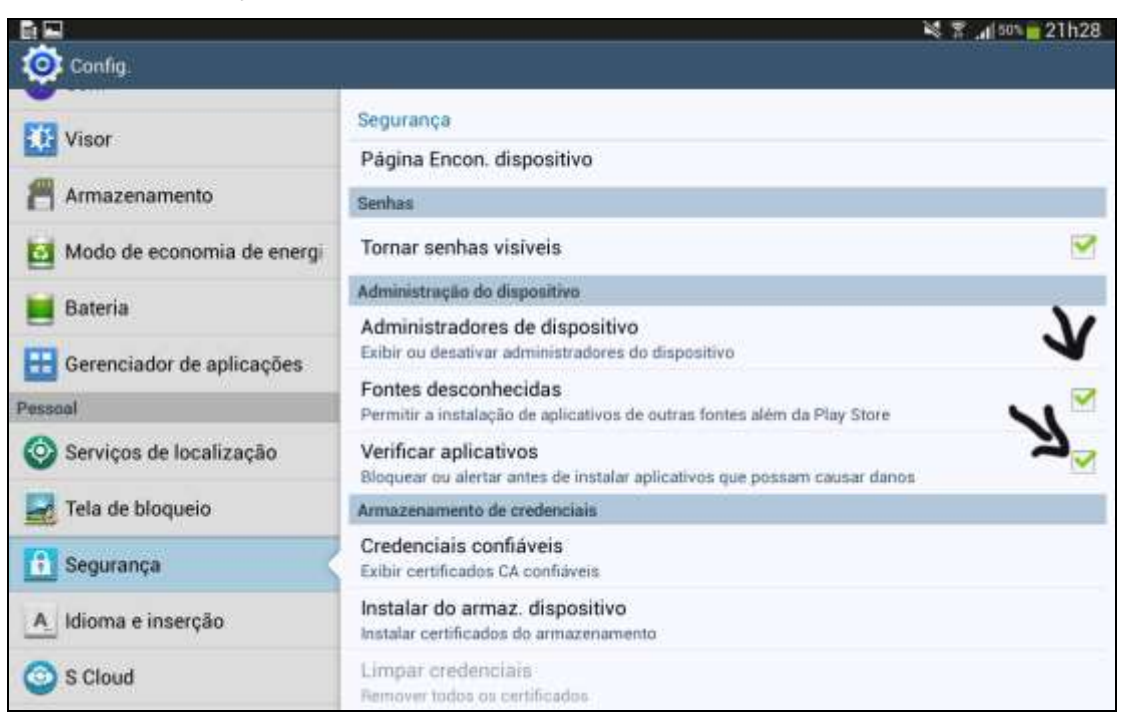

- Dessa forma, fica desbloqueada a instalação de nosso aplicativo;
- Inicie a instalação e aguarde seu término:

| Metus Arquivos                |                                                                              | Q Pesquisar                                            | Ministoral     | Ra Origini | Sul Criter posta |
|-------------------------------|------------------------------------------------------------------------------|--------------------------------------------------------|----------------|------------|------------------|
| /storage/emulated/0/Documents | PARTICIPAR                                                                   |                                                        |                |            | Data             |
| storage                       | Deseja instalar uma atualização p<br>existentes não serão perdidos. O a<br>a | ara este aplicativo? Os d<br>plicativo atualizado terá | ados<br>acesso |            | 109.5 MB         |
| emulated                      | Novas                                                                        | Todas                                                  |                |            |                  |
| 0                             |                                                                              |                                                        |                |            |                  |
| Alarma                        |                                                                              |                                                        |                |            |                  |
| Android                       |                                                                              |                                                        | - 8            |            |                  |
| DCIM                          | Esta atualização não requer novas permissões.                                |                                                        |                |            |                  |
| Documenta                     |                                                                              |                                                        | - 8            |            |                  |
| Download                      |                                                                              |                                                        | - 8            |            |                  |
| fiinote                       |                                                                              |                                                        |                |            |                  |
| finote_3rdparty               | Cancelar                                                                     | Instalar                                               |                |            |                  |
|                               |                                                                              |                                                        |                |            |                  |

 Conclua a instalação e o aplicativo estará pronto para ser usado. Procure por ele entre os aplicativos que já estão instalados:

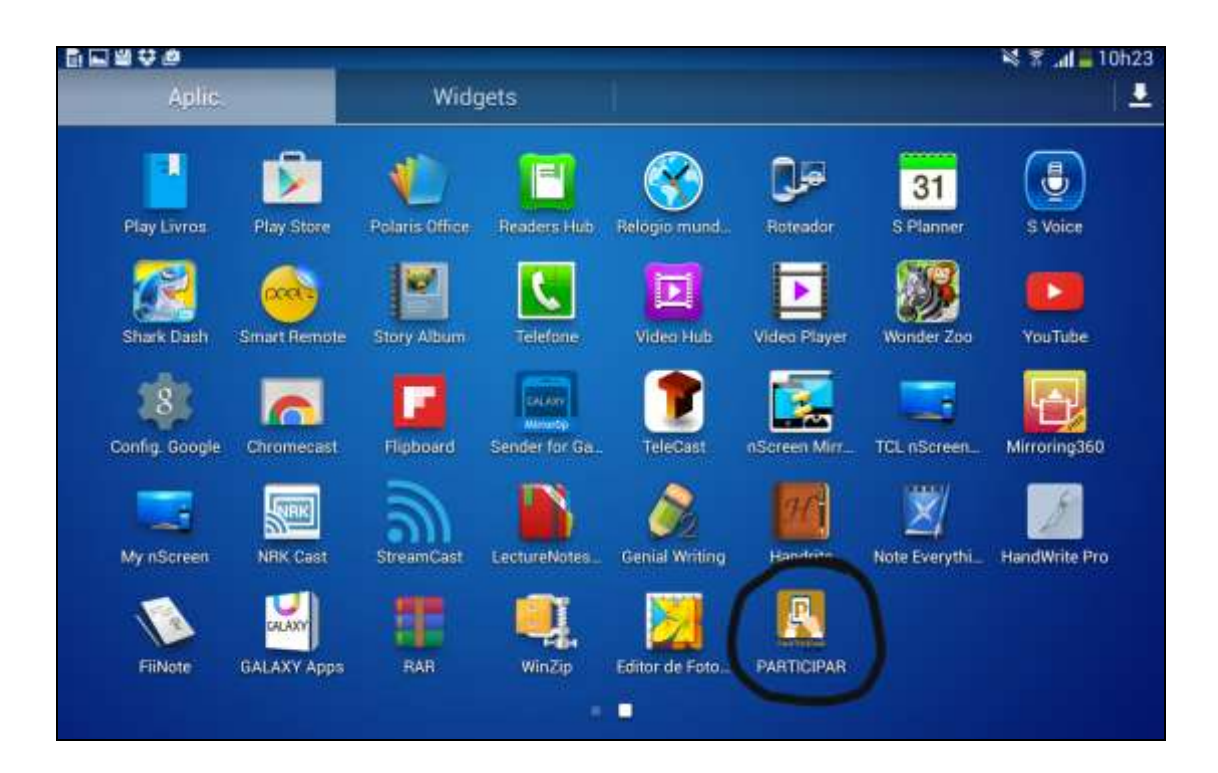